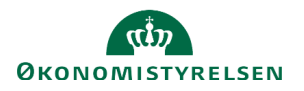

## Vejledning: Luk af delregnskab i Statens Administrative Stamdata

Denne er en vejledning til, hvordan du kan lukke et delregnskab i Statens Administrative Stamdata (SADA).

| Fremsøg dit delregnskab i SADA ved at klikke på <b>Regnskabsstruktur</b> i menuen. |                          | Regnskabsstrukt                                                       |
|------------------------------------------------------------------------------------|--------------------------|-----------------------------------------------------------------------|
| Indtast nummeret på det delregnskab, som du gerne vil lukke.                       | Søg i r                  | egnskabsstruktur                                                      |
|                                                                                    | 06514                    |                                                                       |
| Delregnskabet kommer herefter frem i visningen.                                    | Fandt 1 elementer        |                                                                       |
| Klik på delregnskabet for at se flere informationer.                               | Bogføringskreds<br>06514 | 07/10213231/0001 → [© 2021 01-<br>Økonomistyrelsen, drift, selv.likv. |
| Klik på ' <b>Afslut konto</b> '.                                                   | Rediger                  | oplysninger Afslut kont                                               |
| Vælg, hvilken periode dette skal gælde fra, f.eks. 2024/09, og kli                 | k på <b>'Ok'</b> .       | /ælg periode for ikrafttrædel:                                        |
|                                                                                    | ſ                        |                                                                       |
| OBS: et delregnskab kan først lukkes fra og med efterfølgende p                    | periode.                 | 2024/09                                                               |

Hvis der findes regnskabstal på delregnskabet, vil det ikke være muligt at lukke det, og der vil fremkomme en fejlmeddelse, der angiver, hvor delregnskabet ikke går i nul. Delregnskabet skal nulstilles, før det kan lukkes.

OBS: et lukket delregnskab kan KUN genåbnes i regnskabsåret, hvor det blev lukket.